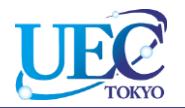

# 学外からのアクセス ScienceDirect

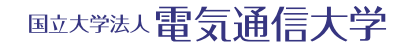

© 2014 UEC Tokyo.

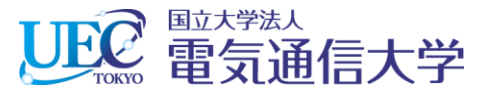

## 1. 「ScienceDirect」へのアクセス

| 992 电気通信大学附属図書館 ×                                                                                                    |                                  |                                    |                                                        |               |   |   | - 6 | 7 | × |
|----------------------------------------------------------------------------------------------------|----------------------------------|------------------------------------|--------------------------------------------------------|---------------|---|---|-----|---|---|
| ← → C 🗋 www.lib.uec.ac.jp                                                                                                    |                                  |                                    | 🚖 🦷                                                    | <b>a</b> 👯    | G | ş | -   |   | Ξ |
| 21 22 23 24 25 26 27                                                                                                    | ニュース 企画展示「理科系、                   | キャリア・仕事、いのち、社会、男女共同参画」(2014-       | 04-10)                                                 |               |   |   |     |   | * |
| 28 29 30 31 1 2 3                                                                                                    | ニュース Scienceコラポレー                | ション広告特集に本学の研究を紹介する記事を掲載(201        | 4-04-09)                                               |               |   |   |     |   |   |
| □ 通常開館 □ 短縮開館<br>9:00~21:30 9:00~17:00                                                                                                    | ニュース ブックハンティング                   | で本を選んでもらいました(2014-04-08)           |                                                        |               |   |   |     |   |   |
| <ul> <li>□ 土曜開館<br/>10:00~17:00</li> <li>□ 株館</li> <li>□ 株館</li> </ul>                                                                                                    | 1.1 図書館ウェブゥ<br>子ジャーナル」タブ<br>します。 | ナイトの「電<br>をクリック <u>トース</u> 電子ジャーナル | 電子                                                     | ブック           | ] |   |     |   | h |
| <ul> <li>&gt; 新着図書</li> <li>&gt; 請習会・ガイダンス</li> </ul>                                                                                                    |                                  | 検索 (~~2)                           |                                                        |               |   |   |     |   |   |
| > 学術機関リポジトリ Network (1997) 20 RECS (1997) 20 RECS (1997) 20 R | 電気通信大学で利用可能な                     | 全主な電子ジャーナル                         |                                                        |               |   |   |     |   |   |
| > 研究者情報総覧                                                                                                    | 雷子ジャーナル名                         |                                    |                                                        |               |   |   |     |   |   |
| > ライティング・サポート・デスク                                                                                                    | Colores Direct                   | 1.2 「ScienceDirect」の!              | リンク                                                    | ,<br>,        |   |   |     |   |   |
| > 施設予利 学内限定<br>、<br>、<br>答戦徐安士ビ 谷内限定                                                                                                    | Science Direct                   | 1 をクリックします。                        |                                                        | v.            |   |   |     |   |   |
|                                                                                                    | Springer Link                    | <b>A</b>                           |                                                        |               |   |   |     |   |   |
| <u> </u>                                                                                                    | Wiley Online Library             | 科学・技術・医学分野、約860タイトル                | John Wiley<br>Sons                                     | 8.            |   |   |     |   |   |
| ere e                                                                                                    | Nature                           | 科学技術分野、姉妹誌含む8タイトル                  | Nature<br>Publishing (                                 | Group         |   |   |     |   |   |
| LIB                                                                                                    | Science                          | 科学技術分野                             | American<br>Association<br>the<br>Advanceme<br>Science | for<br>ent of |   |   |     |   |   |
|                                                                                                    | IEEE / IET IEL                   | コンピュータ科学およびIT関連分野、420タイト<br>ル      | IEEE                                                   |               |   |   |     |   |   |

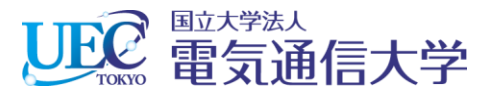

### 2.1 ScienceDirectでの操作

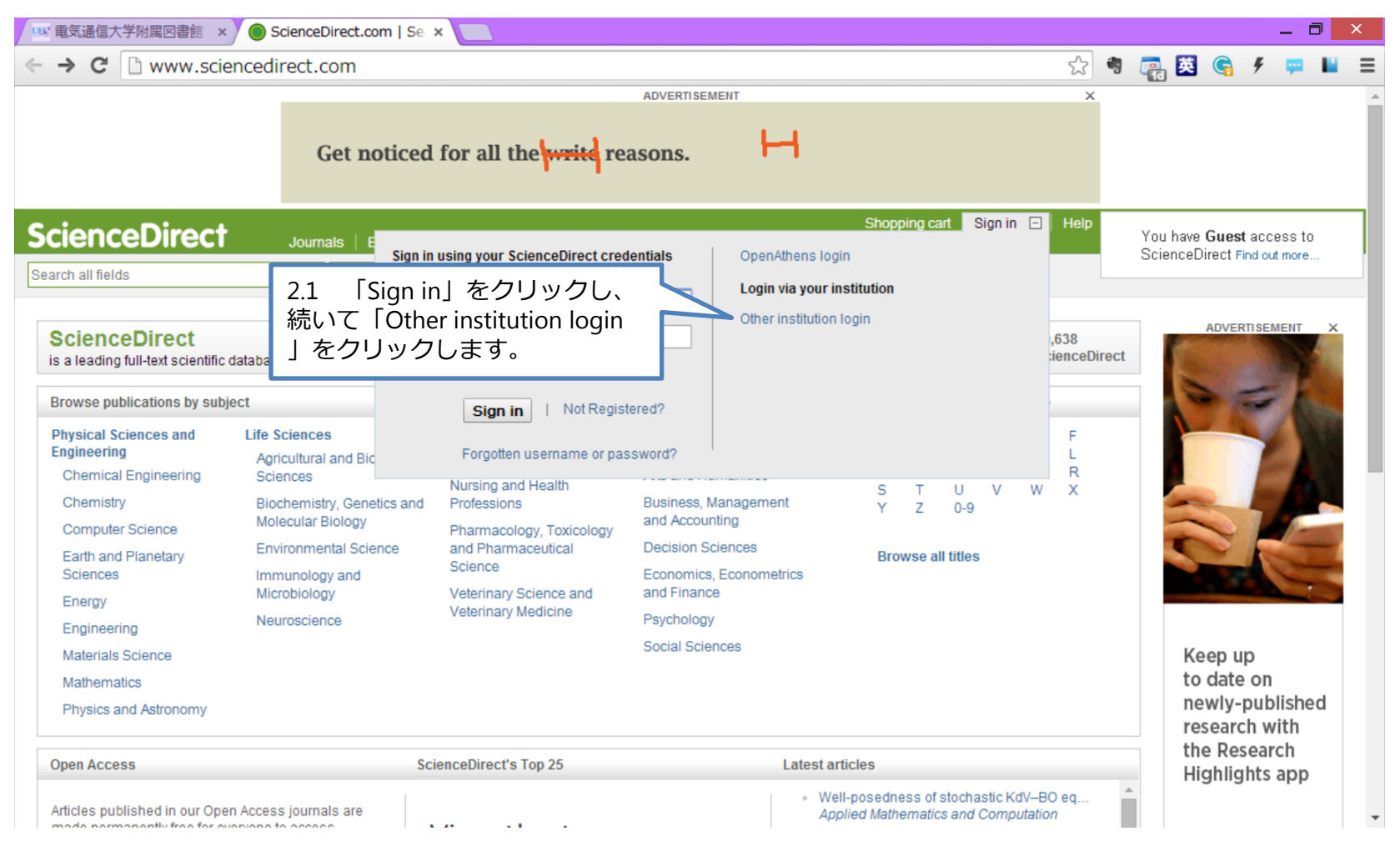

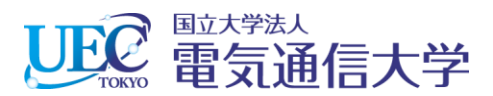

#### 2.2 ScienceDirectでの操作

| UEK | 🗷 電気通信大学附属図書館 🗙 🎯 ScienceDirect - Login vi 🗴 🦲                                                                                             |         |      |         |     |        | -   | 0          | ×        |
|-----|----------------------------------------------------------------------------------------------------|---------|------|---------|-----|--------|-----|------------|----------|
| ~   | Czecifikuademicioeniny regelation (equip.cz)                                                                                               | \$<br>- |      | 英       | G   | 4      | -   |            | Ξ        |
| -   | Danish Universities and Higher Education (WAYF)                                                                                            |         | Shop | oing ca | irt | Sign i | n ⊞ | Hel        | <b>^</b> |
| 2   | Dayton IT Test Federation                                                                                                    |         |      |         |     |        | 1   | a na deser |          |
| 1   | Dutch Universities                                                                                                    |         |      |         |     |        |     |            |          |
| -   | French universities and grandes ecoles (RENATER)                                                                                           |         |      |         |     |        |     |            |          |
| Y   | Yo German Higher Education & Research (DFN-AAI)                                                                                            |         |      |         |     |        |     |            |          |
|     | HEAL-Link(aai) (Greece)                                                                                                    |         |      |         |     |        |     |            |          |
|     | Hungarian Research and Educational Federation (HREF)                                                                                       |         |      |         |     |        |     |            |          |
|     | Irish Edugate Federation                                                                                                    |         |      |         |     |        |     |            |          |
|     | Italian Higher Education & Research (IDEM)                                                                                                 |         |      |         |     |        |     |            |          |
|     | Japanese Research and Education (GakuNin)                                                                                                  |         |      |         |     |        |     |            |          |
|     | OpenAthens Federation (Eduserv)                                                                                                    |         |      |         |     |        |     |            |          |
|     | RCTSaai Federation (Portugal)                                                                                                    |         |      |         |     |        |     |            |          |
|     | Servicio de Identidad de RedIRIS (Spain)                                                                                                   |         |      |         |     |        |     |            |          |
|     | Swiss Higher Education (SWITCHaai)                                                                                                    |         |      |         |     |        |     |            |          |
|     | Tuakiri New Zealand Access Federation                                                                                                    |         |      |         |     |        |     |            |          |
|     | UK Access Management Federation                                                                                                    |         |      |         |     |        |     |            |          |
|     | Lananese Research and Education (Catublic)                                                                                                 |         |      |         |     |        |     |            |          |
|     | United to the second and Education (Gakerkin)                                                                                              |         |      |         |     |        |     |            |          |
|     | 「Go」をクリックします。                                                                                                    |         |      |         |     |        |     |            |          |
|     |                                                                                                    |         |      |         |     |        |     |            | -1       |
| Ab  | About ScienceDirect Contact and support Information for advertisers Terms and conditions Privacy policy                                    |         |      |         |     | ELS    | SEV | IER        |          |
| Co  | Copyright © 2014 Elsevier B.V. except certain content provided by third parties. ScienceDirect® is a registered trademark of Elsevier B.V. |         |      |         |     |        |     |            |          |
| Co  | Cookies are used by this site. To decline or learn more, visit our Cookies page                                                            |         |      |         |     |        |     |            |          |
| Sv  | Switch to Mobile Site                                                                                                    |         |      |         |     |        |     |            | -        |

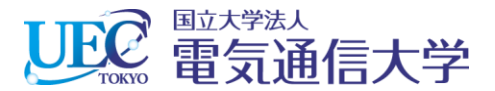

#### 2.3 ScienceDirectでの操作

💷 電気通信大学附属図書館 🗙 🔵 ScienceDirect - Login vi 🗙 \_ 🗇 🗙 🗅 www.sciencedirect.com/science/science?\_ob=FederationURL&\_method=display&md5=e2d806d1e8c49 😭 🍕 🧱 🦉 🗲 🐖 📔 ← → C 岡山大学 Osaka University of Health and Sport Sciences 大阪体育大学 Osaka University 大阪大学 Saga University 佐賀大学 Sapporo Medical University 札幌医科大学 Shibaura Institute of Technology 芝浦工業大学 Shinshu University 信州大学 Shizuoka University 静岡大学 Showa University 昭和大学 Tama University 2.3 画面を下にスクロールして 多摩大学 The University of Electro-Communications The University of Electro-電気通信大学 The University of Tokushima Communications 電気通信大学 徳島大学 | をクリックします。 Toho University 東邦大学 Tohoku University 東北大学 Tokyo Dental College 東京歯科大学 Tokyo Gakugei University 東京学芸大学 Tokyo Metropolitan Institute of Medical Science 東京都医学総合研究所 Tokyo University of Agriculture and Technology 東京農工大学 Tokyo University of Marine Science and Technology 東京海洋大学 Toyohashi University of Technology 豐橋技術科学大学 University of Fukui 福井大学

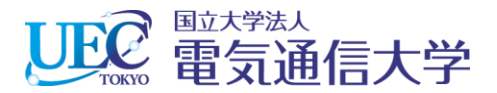

#### 3. 電気通信大学統合認証

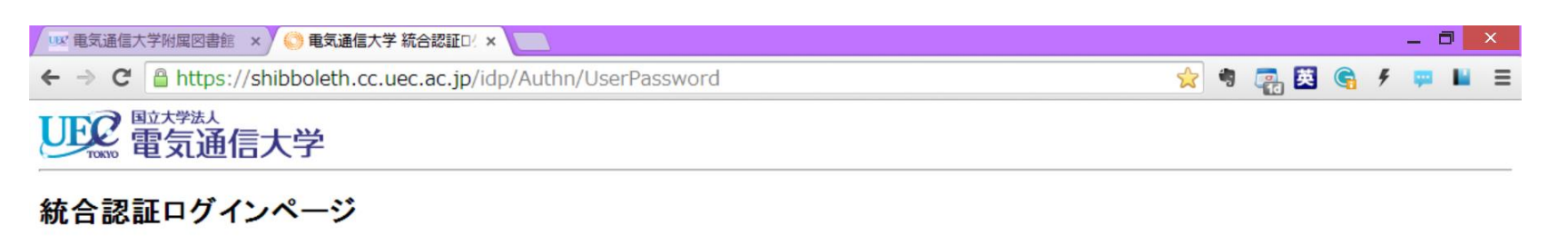

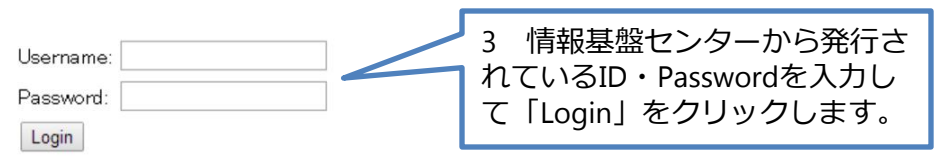

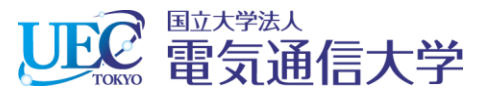

### 4. ScienceDirectが利用できます。

| 👓 電気通信大学附属図書館 🗙                                                                                                    | ScienceDirect.com   Se                                                                                                    | ×                                                                                                    |                                                                                                    |                                                                          |                                | _ 8                                                |
|----------------------------------------------------------------------------------------------------|----------------------------------------------------------------------------------------------------|----------------------------------------------------------------------------------------------------|----------------------------------------------------------------------------------------------------|--------------------------------------------------------------------------|--------------------------------|----------------------------------------------------|
| ← → C 🗋 www.sci                                                                                                    | encedirect.com                                                                                                    |                                                                                                    |                                                                                                    |                                                                          | ☆ <b>*</b>                     | 🛃 🛃 🕞 🗲 📮 📕                                        |
|                                                                                                    | Get noticed                                                                                                    | for all the <mark>write</mark> re                                                                                                    | easons.                                                                                                    | ght                                                                      | ×                              |                                                    |
| ScienceDirect<br>Search all fields                                                                                                    | Journals   Books                                                                                                    | Journal or book title                                                                                                    | Volume Issue Page 🔍                                                                                                    | gged in via 電気通信大令.<br>Advanced search                                   | 🖬   Help                       | 使い方ガイドはこちら                                         |
| ScienceDirect<br>is a leading full-text scientific                                                                                                    | database offering journal articles                                                                                                    | and book chapters from more                                                                                                    | than 2,500 journals and almost 20,                                                                                                    | 000 books. articles                                                      | 12,609,638<br>on ScienceDirect | ADVERTISEMENT X                                    |
| Physical Sciences and<br>Engineering         Chemical Engineering         Chemistry         Computer Science         Earth and Planetary         Sciences         Energy         Engineering         Materials Science         Mathematics         Physics and Astronomy | Life Sciences<br>Agricultural and Biological<br>Sciences<br>Biochemistry, Genetics and<br>Molecular Biology<br>Environmental Science<br>Immunology and<br>Microbiology<br>Neuroscience | Health Sciences<br>Medicine and Dentistry<br>Nursing and Health<br>Professions<br>Pharmacology, Toxicology<br>and Pharmaceutical<br>Science<br>Veterinary Science and<br>Veterinary Medicine | Social Sciences and<br>Humanities<br>Arts and Humanities<br>Business, Management<br>and Accounting<br>Decision Sciences<br>Economics, Econometrics<br>and Finance<br>Psychology<br>Social Sciences | A B C D<br>G H I J<br>M N O P<br>S T U V<br>Y Z 0-9<br>Browse all titles | E F<br>K L<br>Q R<br>W X       | Get<br>noticed<br>for all<br>the write<br>reasons. |
| Open Access<br>Articles published in our Ope                                                                                                    | Wi<br>en Access journals are                                                                                                    | hy Log in?<br>og in for Personalization and Ale                                                                                                    | Latest ar<br>enting Services + We<br>Ap,                                                                                                    | ticles<br>II-posedness of stochastic k<br>olied Mathematics and Comp     | dV-BO eq                       |                                                    |